# <section-header><section-header><section-header><section-header><section-header>

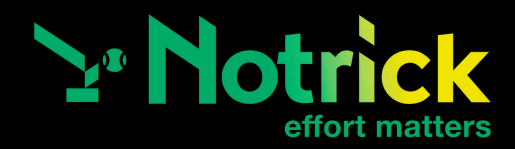

### Estimad@ usuari@,

Queremos informarte de que hemos comenzado a trabajar con Notrick, una nueva y revolucionaria aplicación. Notrick es un software que nos permite, entre otras cosas, asignar planes de entrenamiento, generar evaluaciones e informes personalizados y compartir eventos, noticias y comunicados contigo.

A continuación, vamos a relatar el sencillo proceso de instalación de la app en el dispositivo móvil:

- Descarga la aplicación Notrick (disponible tanto en Google Play como en App Store). 🍟
- Recibirás un correo electrónico con un usuario y una contraseña numérica. No olvides revisar tu bandeja
  de correo no deseado en caso de que haya llegado allí por error. Si por alguna razón, no encuentras el mail
  en tu bandeja de entrada o correo no deseado, entra a la app e intenta acceder a tu cuenta haciendo click
  en "Recuperar contraseña". Si después de todo esto no consigues acceder, puede ser porque el correo
  electrónico no haya sido correctamente introducido en el sistema por parte del gestor. En este caso,
  consulte con la persona correspondiente para que lo revise.
- Accede a la aplicación utilizando el usuario y contraseña que has recibido en tu cuenta de correo electrónico. Es recomendable cambiar la contraseña recibida en "Mi perfil" por una que se pueda recordar fácilmente.
- Rellena la información de registro donde habrá unos campos obligatorios y otros opcionales, los cuáles recomendamos rellenar ya que es una información relevante para el/la directora/a.
- Una vez dentro, podrás editar tú perfil (cambiar contraseña, subir tus fotos etc...) y tener acceso a los diferentes planes de entrenamiento y evaluación, así como a los informes personalizados, eventos y noticias. También recibirás notificaciones con todas las actualizaciones que se vayan realizando.
- Para cualquier duda que surja durante este registro puedes contactar con el director/a de la escuela.

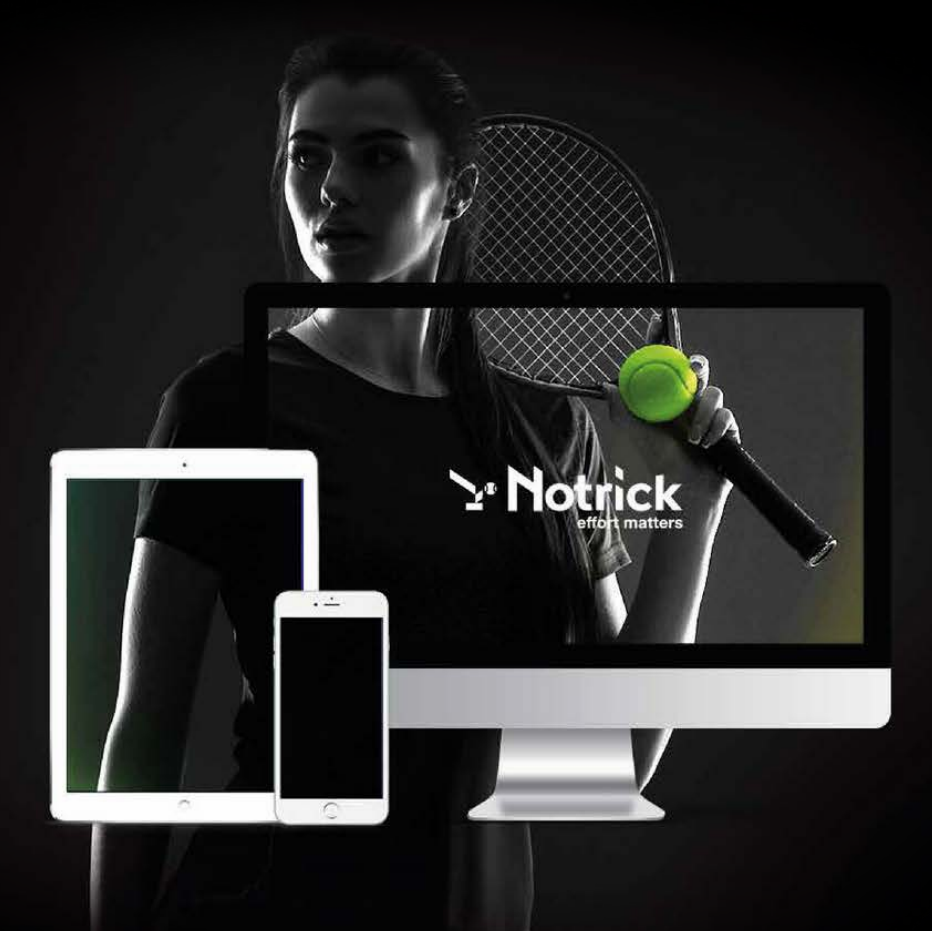

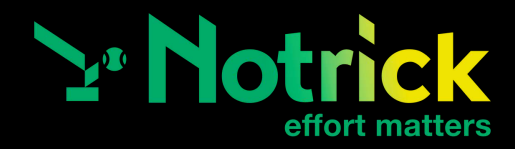

### **IMPORTANTE:**

Asegúrate de que el/la directora/a de tu escuela o academia tenga la dirección de correo electrónico oportuna para que puedas recibir tu usuari@ y contraseña. En el caso de tener dos o más jugadores/as a tu cargo, si no deseas acceder desde la misma cuenta, cada uno de ellos deberá proporcionar una dirección de correo electrónico diferente. Por ejemplo, si tienes dos hij@s y no quieres que cada uno de ellos acceda a la información del otr@, es recomendable que se aporte un mail diferente para cada uno de ellos. O, si eres entrenador/a y tienes un hij@ que acude a la escuela y no quieres que acceda a tu cuenta, puedes igualmente aportar un mail por usuario.

Todos los usuari@s que ya hayan sido dados de alta bajo un mismo correo electrónico, recibirán un mail de confirmación por cada usuari@ que haya sido registrado. Se proporcionará una contraseña únicamente en el primer correo. A partir del segundo, simplemente recibirás un correo de confirmación que no incluye contraseña, manteniendo la que has recibido o la que has editado en "Mi perfil". Una vez se dan de alta nuevos usuari@s en esa cuenta, tendrás que salir de la aplicación y volver a introducir tu usuario y contraseña para visualizar a todos los usuari@s asignados. Una vez visualizados, podrás rellenar los campos de registro de los nuevos usuari@s. Al concluir el proceso, podrás acceder a todas las cuentas con la misma contraseña y cambiar fácilmente de cuenta desde el menú principal, haciendo click en "Cambiar cuenta", sin necesidad de salir y volver a entrar a la app.

Comparte tu usuari@ y contraseña con aquella persona o personas que quieres que tengan acceso a tu cuenta. Si tenemos en cuenta el caso de un menor de edad y el usuari@ y contraseña le llega al padre/madre, recomendamos compartir entre ellos y con el usuario final (jugador/a) para que pueda seguir su evolución y todas las actualizaciones que se vayan produciendo.

### ¡Bienvenid@ a la revolución tecnológica!

## **#EffortMatters**

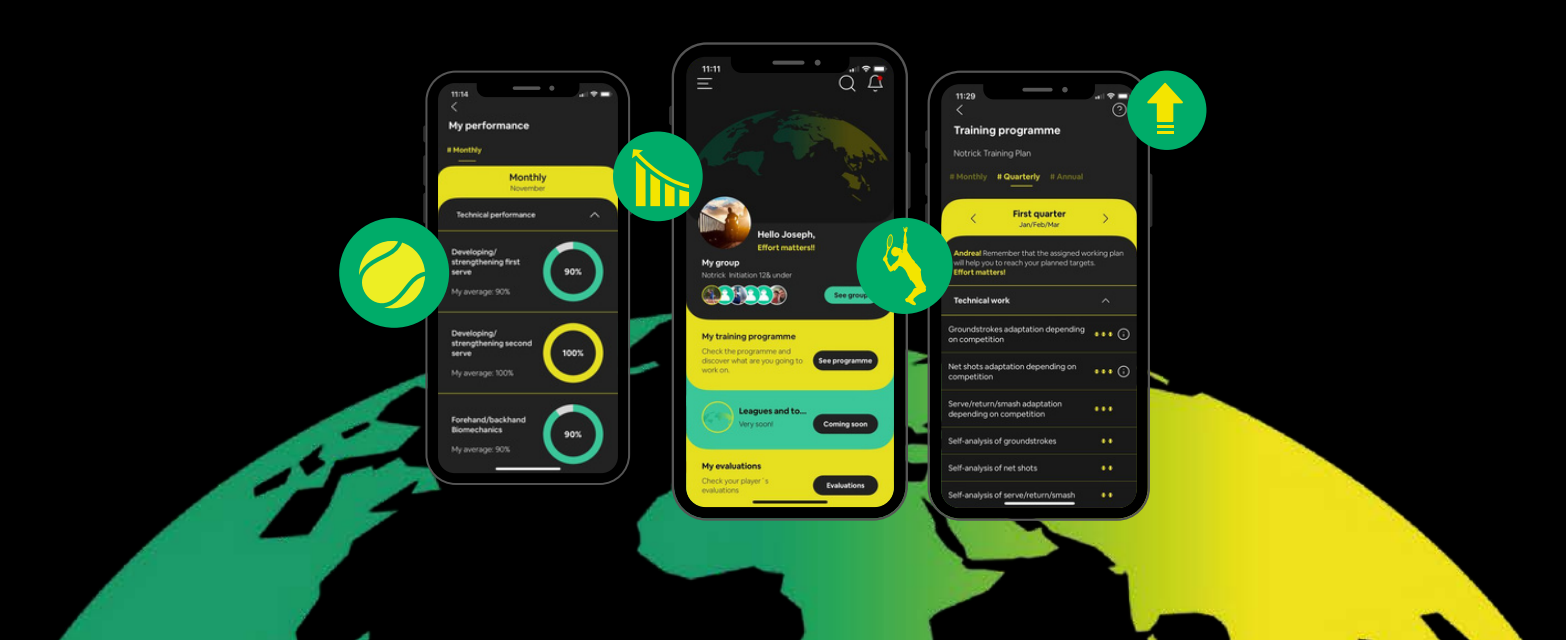

# Toda tu escuela en la palma de la mano

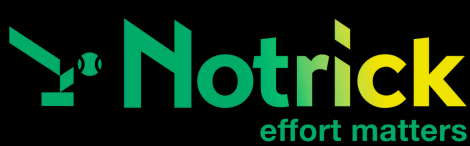